# **PAIRING A NEW THERMOSTAT**

- 1. Download the **RV Climate app** from either the Apple App Store or Google Play.
- 2. Open the app and select ADD NEW THERMOSTAT. [see FIGURE 1]
- 3. On the thermostat, hold the **UP and DOWN** buttons simultaneously for five seconds to enter **PAIRING** mode.
- 4. On the app, select **PAIR NEW THERMOSTAT**.
- 5. When prompted, enter the 6-DIGIT ID from the thermostat and select PAIR.
- 6. Once connected, the thermostat will revert to the main screen.
- 7. Slide/Swipe screen to the left (2nd Screen).
- 8. Press the Settings Icon ().
- 9. Select ZONE NAME.
- 10. Assign a name or description to the thermostat (Maximum of 7 characters).
- 11. Select **SET** to save the assigned name or description.

## PAIRING ADDITIONAL THERMOSTATS

- 1. Using the **RV Climate app**, slide/swipe left.
- 2. Select PAIR NEW THERMOSTAT. [see FIGURE 2]
- 3. On the thermostat, hold the **UP and DOWN** buttons simultaneously to enter **PAIR** mode.
- 4. When prompted, enter the 6-DIGIT ID from the thermostat and select **PAIR**.
- 5. Once connected, the thermostat will revert to the main screen.
- 6. Slide/Swipe screen to the left (2nd Screen).
- 7. Press the Settings Icon ().
- 8. Select ZONE NAME.
- 9. Assign a name or description to the thermostat (Maximum of 7 characters).
- 10. Select **SET** to save the assigned name or description.

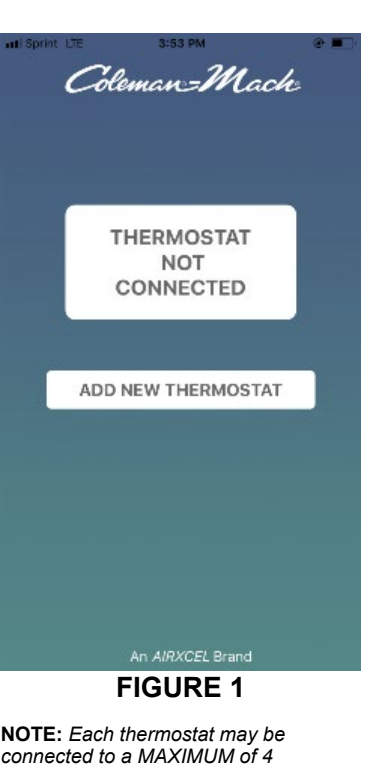

NOTE: Each thermostat may be connected to a MAXIMUM of 4 individual smart devices. Any subsequent connections will result in the oldest/first connections being automatically deleted in order.

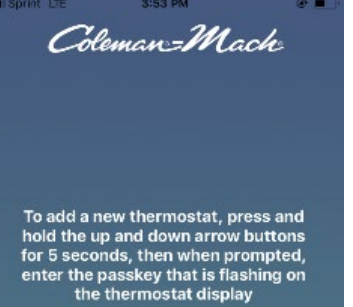

PAIR NEW THERMOSTAT

By using this app, I agree to the Terms of Use

An AIRXCEL Brand

# PAIRING A PREVIOUSLY PAIRED THERMOSTAT

- 1. Using the RV Climate app, select PAIR NEW THERMOSTAT.
- 2. On the thermostat, hold the **UP and DOWN** buttons simultaneously to enter **PAIR** mode.
- 3. The thermostat previously paired will automatically pair. **NOTE:** *If thermostat does not pair automatically, when prompted, enter the 6-DIGIT ID from the thermostat and select* **PAIR**.
- Once pairing is complete, press the thermostat's MODE button to return to the main screen. [see FIGURE 3]

#### SETTINGS DETAIL (2nd Screen)

[see FIGURE 4]

**ZONE NAME:** Assigns a name or description to the thermostat (MAXIMUM of 7 Characters).

THERMOSTAT ID: Displays thermostat's 6-DIGIT ID

FUNCTIONS: Displays available modes.

SET: Saves assigned zone name/description.

CANCEL: Reverts to main screen.

**REMOVE THERMOSTAT:** Removes thermostat from the RV Climate app.

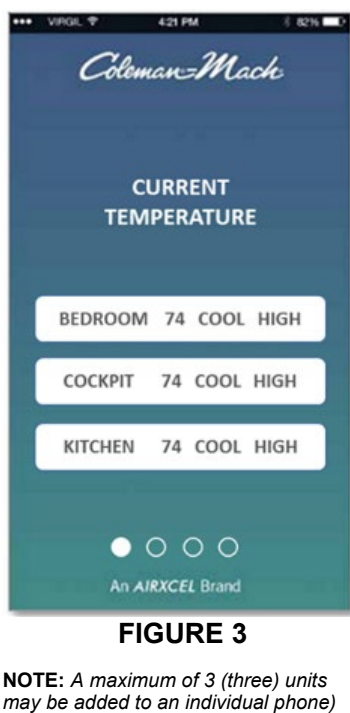

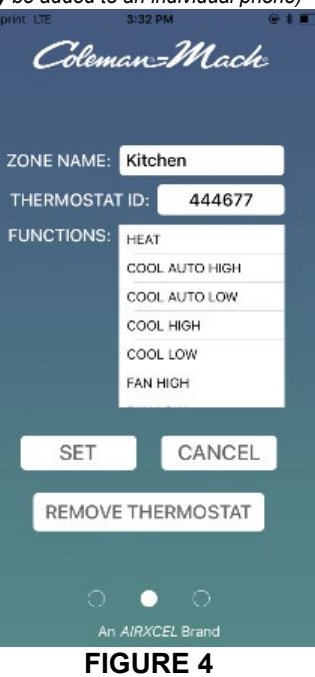

#### CONTROLLING THE THERMOSTAT VIA THE RV CLIMATE APP

- 1. Slide/Swipe screen to the left (2nd screen).
- 2. Tap the icon displaying the current settings [see Figure 5 Kitchen 75 FAN HIGH].
- 3. Select the desired **TEMPERATURE** and **MODE** [see Figure 6]
- 4. Press SET.

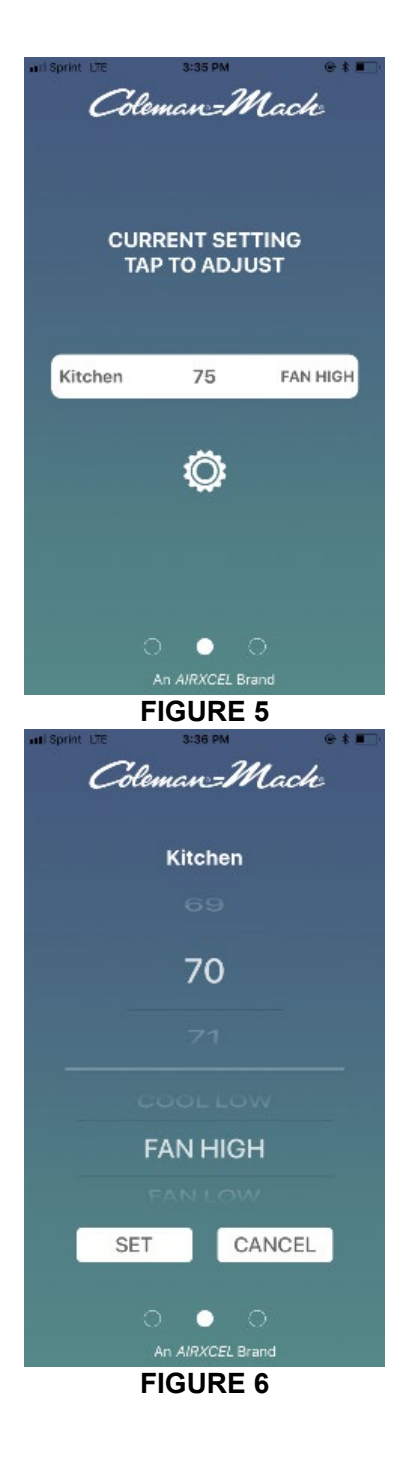